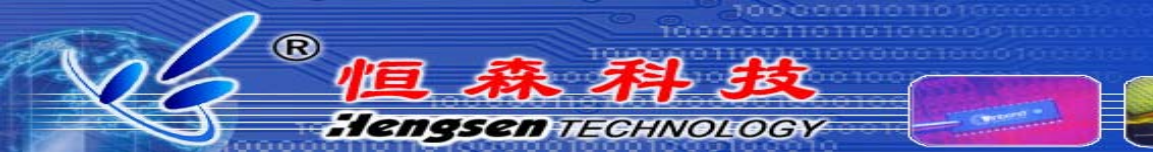

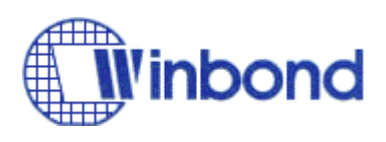

## Winbond 单片机 ISP 编程

## 完全攻略手册

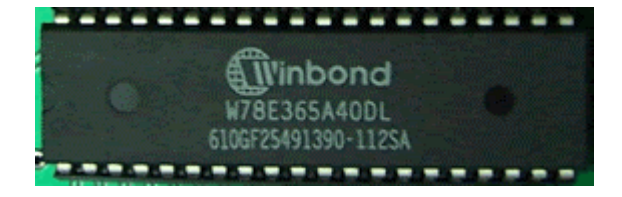

Version: 0.01

Update : 2006.12.7

W78LE365P-24 325GF230302609SA

编写:陈文

恒森科技版权所有

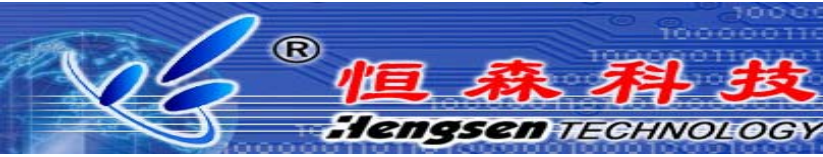

目录

- 1、简介
- 2、 ISP 编程硬件设计
- 3、如何烧录 LD ROM 程序
- 4、 ISP 编程详细流程
- 5、 软件模式进入 ISP 编程
- 6、 需要烧录配置位使能硬件 ISP 的型号列表
- 7、FAQ
- 8、用户反馈途径

1、 简介

R

Hengsen TECHNOLOGY

使用传统编程器对单片机重新编程会带来诸多不便,特别是已经安装在 PCB 板的芯片, Winbond 是最早使用 ISP (在系统编程)技术的公司之一。从 W78E58B 后续产品开始, Winbond 的 W78E、W77E、W79E 系列单片机都具有 ISP 功能。使用 ISP 技术,用户将无需拆卸芯片就可 以通过 RS232 对单片机进行反复编程,对产品开发和产品升级都有重要作用,对远程升级的实 现也成为可能。

具有 ISP 功能的单片机内部有 2 个 ROM 空间,以 W78E516 为例,内部有一个 64K 的 APROM 和一个 4K 的 LDROM,其中 APROM 用来存放用户程序代码,LDROM 用来存放 ISP 引导码。 需特别说明的是,新的单片机内部 LDROM 是没有程序的,用户必须自行用通用编程器烧录引导码。

Winbond 单片机进入 ISP 模式有 2 种方式,一种是硬件模式,在上电时手动拉低 P2.6/P2.7 或 P4.3 直接进入 ISP 模式;另一种是软件模式,通过 APROM 的程序设置寄存器进入 ISP 模式。 2、 ISP 编程硬件设计

2.1、对于 DIP 封装的单片机,硬件使能 ISP 的管脚是 P2.6/P2.7,硬件设计如下图:

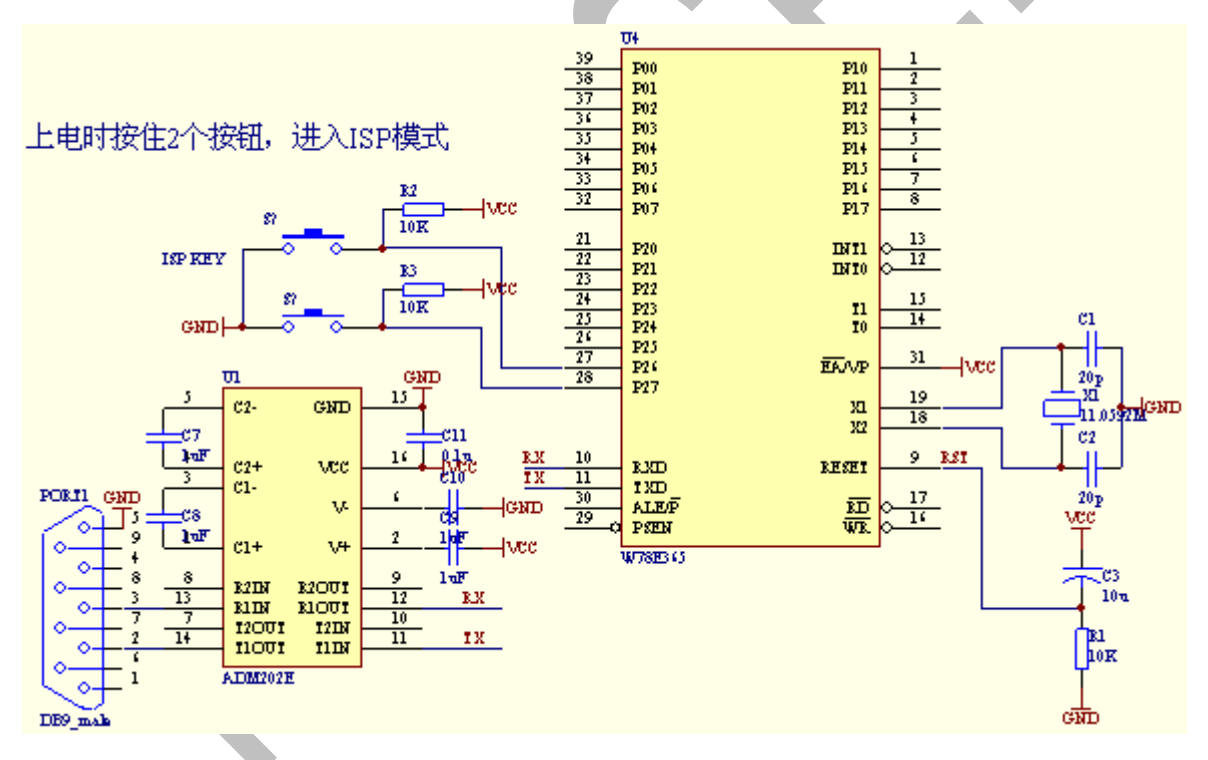

Note: 1、P2.6/P.27 建议加上拉电阻,防止上电时误进入 ISP 模式;

2、对晶振无特殊要求,自动识别波特率;

2.2、对于 PLCC 封装的单片机,可以使用 P2.6/P2.7,也可以使用一个管脚 P4.3,硬件设计如下:

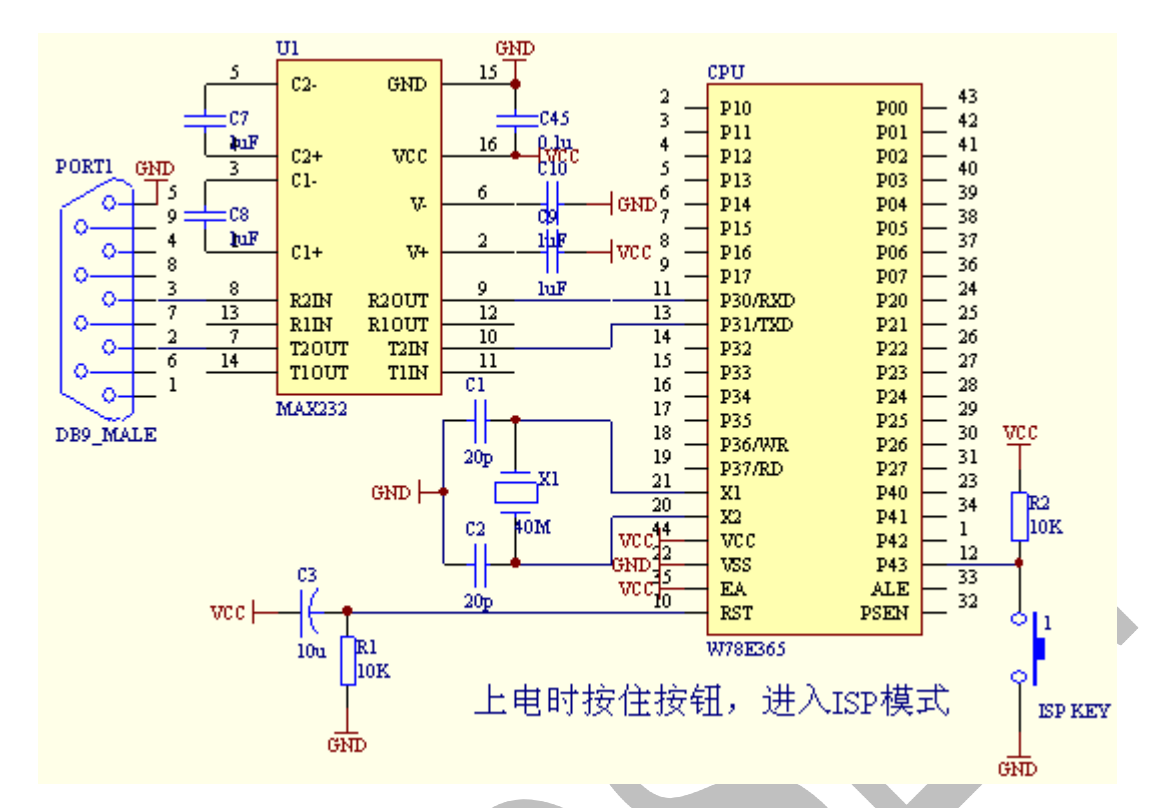

Note: 1、P4.3 建议加上拉电阻,防止上电时误进入 ISP 模式; 2、对晶振无特殊要求,自动识别波特率;

Hengsen TECHNOLOGY

- 2.3、对于某些特殊型号的说明: W79E201:ISP 使能管脚是 P4.0。
- 3、 如何烧录 LD ROM 程序

R

3.1、Winbond ISP 单片机的 LDROM 程序空间起始地址有 3 个,如下表:

| 型 号        | APROM 地址      | LDROM 地址      |
|------------|---------------|---------------|
| W78(L)E58B | 0000 ~ 7FFF   | 8000 ~ 8FFF   |
| W78E858    |               |               |
| W79E649    | 0000 ~ 7FFF   | 10000 ~ 10FFF |
| W79(L)E516 |               |               |
| W78(L)E65  |               |               |
| W78(L)E62  | 0000 ~ FFFF   | 10000 ~ 10FFF |
| W78(L)E365 |               |               |
| W78ERD2    |               |               |
| W78IRD2    |               |               |
| W77(L)E516 |               |               |
| W77(L)E532 |               |               |
| W79(L)E532 |               |               |
| W79(L)E632 | 10000 ~ 1FFFF | 20000 ~ 20FFF |
| W79(L)E548 |               |               |
| W79(L)E648 |               |               |
| W79E201    | 0000 ~ 3FFF   | 10000 ~ 10FFF |

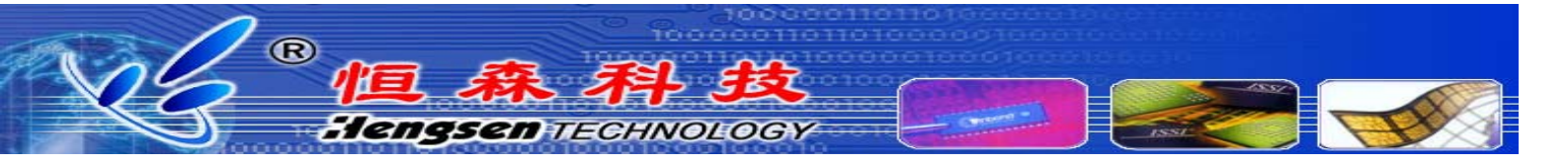

Note: 1、用编程器烧录 LDROM 程序时,大部分编程器是表中地址,对 W78E58 可能有所不同, 以编程器提示为准。如河洛 ALL-11 编程器为例,选中 W77E532,提示如下地址:

| Memory            | mapping message                                                     |
|-------------------|---------------------------------------------------------------------|
| <b>(i)</b>        | APROM0 memory buffer at 0x00000 $\sim$ 0x0FFFF                      |
| $\mathbf{\nabla}$ | APROM1 memory buffer at $0{\times}10000 \sim 0{\times}1\text{FFFF}$ |
|                   | LDROM memory buffer at 0x20000 ~ 0x20FFF                            |
|                   | 确定                                                                  |

3.2、调入 LDROM 的程序(在 LD 目录下的 LDU40910.BIN 文件,版本不同文件名不同)

| File Format    |                                            |  |
|----------------|--------------------------------------------|--|
| File Formats : | File Status :                              |  |
| Binary         | File start: 00000000<br>File end: 0002FFFF |  |
| • Don't Care   | Buff start: 0002000                        |  |
| 0 00 0 FF      | OK Cancel                                  |  |

对照上表,W77E532 的起始地址是 20000,如果是 W78E365,则是 10000。如果是 APROM 和 LDROM 的程序一起烧录进单片机,操作方法是先调入 APROM 程序,再调试 LDROM 程序,注 意此时 Don't Care 必须选中,否则会清除 APROM 程序。

3.3、设置单片机配置位、加密位等。ISP 编程时不擦除加密位,也不能设置加密位,所以需要 加密的芯片必须在烧录 LDROM 程序时设置加密位。有些型号需要设置配置位才能使能 ISP 功能 管脚,如 W77E532 为例:

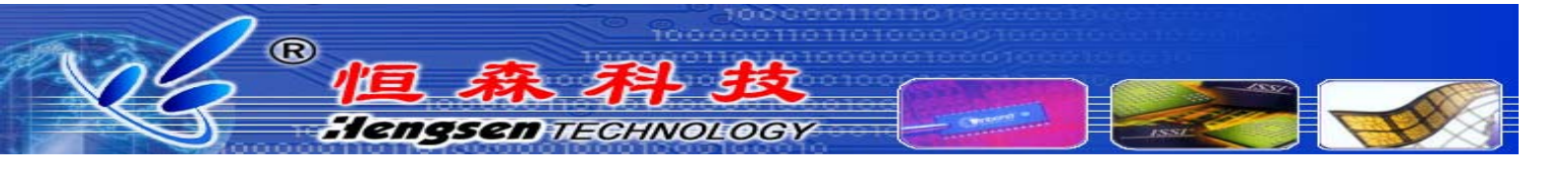

| Configuration                         | ×                                                         |  |
|---------------------------------------|-----------------------------------------------------------|--|
| Cock bit<br>C Active<br>Non Active    | N/W TEboot with P2<br>● Enable 使能P2. 6/P2. 7<br>● Disable |  |
| MOVC inhibit<br>© Enable<br>© Disable | H/W reboot with P4<br>● Enable<br>● Disable               |  |
| Encryption<br>Enable<br>Disable       | Write protect Eeprom<br>C Enable<br>C Disable             |  |
| 6T/12T<br>© 6T<br>© 12T               | Crystal Select                                            |  |
| Read<br>OK                            | Program<br>Close                                          |  |

对于 DIP 封装,只需使能 P2 口,对于 PLCC 或 TQFP 封装,可以使能 P2,也可以使能 P4,也可以 2 个都使能。一般推荐只使能一个。有些型号如 W78E365,则无设置使能位,硬件已经使能,不用设置。

3.4、执行烧录,烧录完毕后可以进行 ISP 联机编程了。

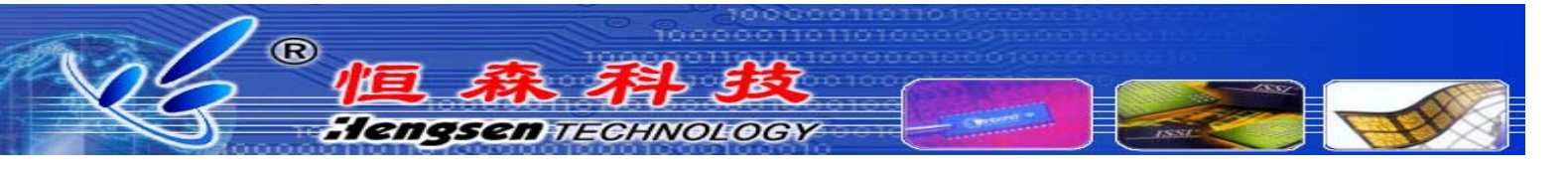

| Auto                                                  | X                                              |
|-------------------------------------------------------|------------------------------------------------|
| Mfr. : WINBOND                                        | Туре : W77E532                                 |
| Serial No. : OFF                                      |                                                |
| Counter :                                             |                                                |
| ✓ ID check                                            |                                                |
| Erase Device                                          |                                                |
| Blank check                                           |                                                |
|                                                       |                                                |
| 🗹 Program                                             |                                                |
| Verify                                                |                                                |
| Config                                                |                                                |
|                                                       |                                                |
|                                                       | C Normal C Even C Odd                          |
| Run Close                                             | Block Setup S/N setup                          |
| If you use even or odd m<br>expand to 2 times the dev | ode , the buffer will automatically ice size . |
| 必须选中 config , 执行 RUN。                                 |                                                |
| ISP 编程详细流程                                            | 刊 ISP 编程的详细流程                                  |

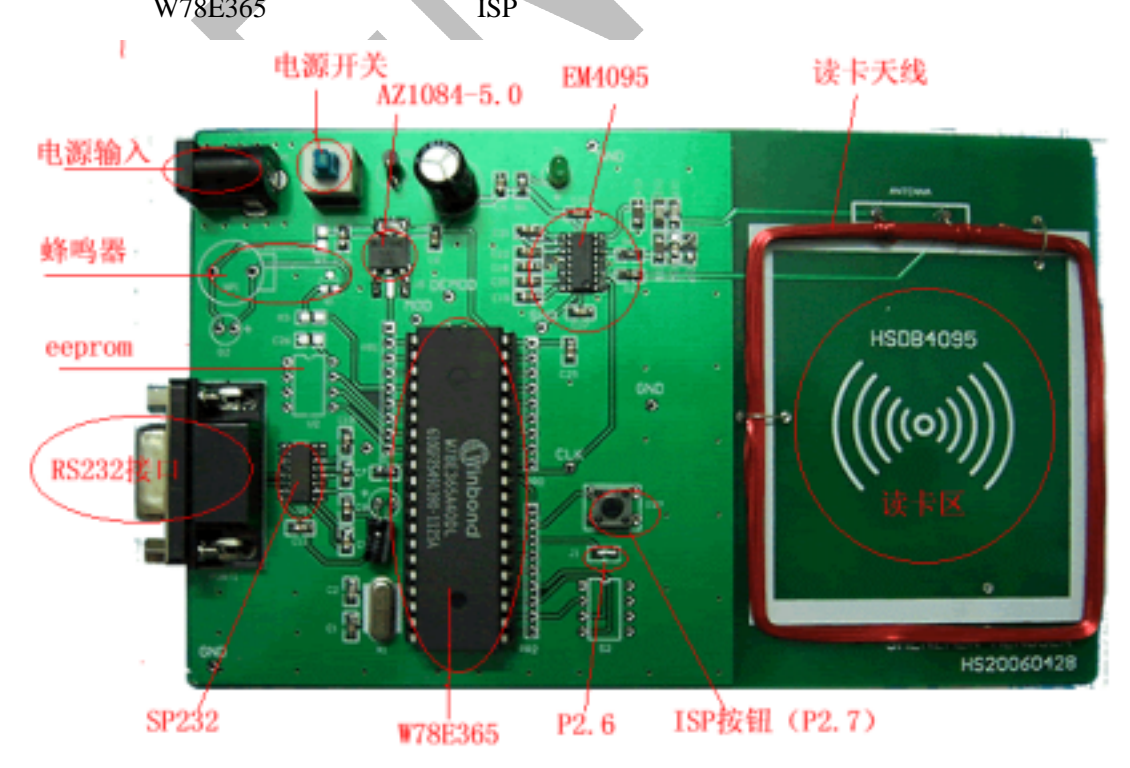

4、

4.1、启动 8051IspWriter 软件,选择芯片 W78E365,打开要烧录的二进制文件(HEX 或 BIN),选择与开发板连接的串口,自适应波特率,不用选择波特率。

Hengsen TECHNOLOGY

R

| Chip Information<br>Select Chip W78E385<br>AF ROM Size : 64X<br>LD ROM Size : 4K<br>File Information<br>Elect File<br>Check Su<br>Function<br>Frogram AII GrasetWri<br>Verify (Verify Ce<br>Statu:<br>Check Su<br>File Informat<br>Check Su<br>File Informat<br>Check Su<br>File Format<br>Check Su<br>File Ormat<br>Check Su<br>File Format<br>Check Su<br>File Ormat<br>Check Su<br>File Format<br>Check Su<br>File Ormat<br>Check Su<br>File Ormat<br>Check Su<br>Check Su<br>File Ormat<br>Check Su<br>Check Su<br>C |
|----------------------------------------------------------------------------------------------------|
| Chip Information<br>Select Chip WT6E365<br>AP ROM Size : 64X<br>LD ROM Size : 4K<br>File Information<br>Elect FileO<br>Check Su<br>File Format<br>File Format<br>Check Su<br>File Format<br>Check Su<br>File Format<br>Unused Bytes<br>File Dinary<br>Variefy (Verify Cc<br>OK<br>Statu:                                                                                                    |
| File Information         Select File0         E: agentfile\em资料\ID\E\4095\软件\hs4095\ns4095project.hex         File Format         Check Su         File Format         Check Su         Function         Program All (Brase+Wri)         Verify (Verify Cc)         OK         AF Baud         Statu:                                                                                                    |
| Select File①       E: agentfile\em资料\ID专\4095\软件\hs4095\hs4095project.hex         Check Su       File Format         Select File1       File Format         Check Su       File Format         Program All (Brase+Wri       OK         verifY       (Verify Cc         OK       AF Baud         LD Baud Rate :                                                                                                    |
| Statu: LD Baud Rate :                                                                                                    |
| Progres 0%<br>Switch to LD by User Command<br>User (ASCII)<br>正在<br>ConNect                                                                                                    |

4.2、关闭开发板电源,按下开发板上 ISP 小按键,同时打开电源,W78E365 被强制进入 ISP 模式。

4.3、按下 ISP 软件上的 ConNect 按钮,如成功连接单片机,将出现如下界面:

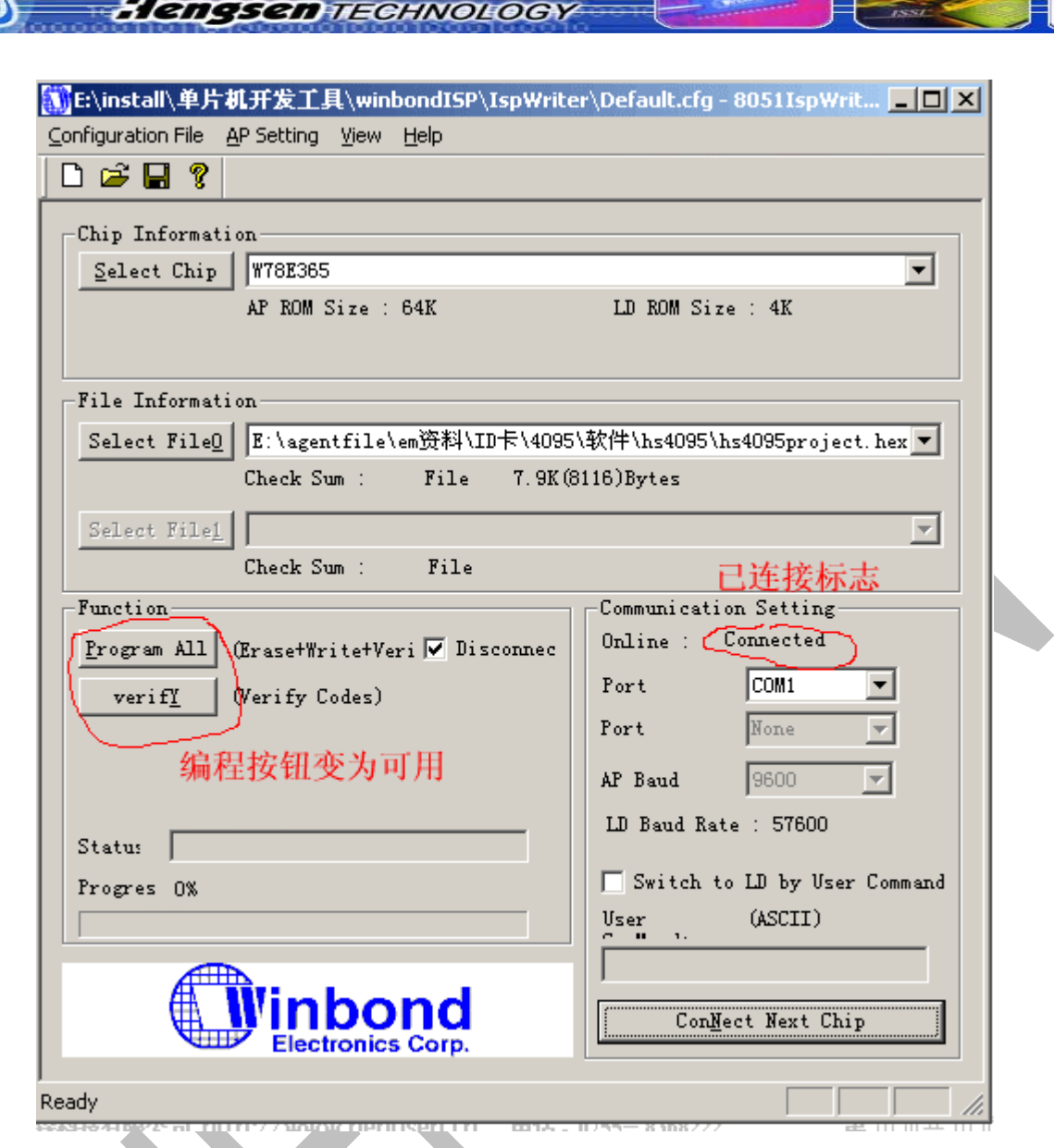

4.4、按下 Program ALL 按钮,对 W78E365 编程,编程完成显示以下界面:

| CRECK SUM . FILE 1. SK (O   | 110)1 |
|-----------------------------|-------|
| Select File1 Infomation     | D     |
| Check Sum :                 |       |
| Function Program            | n: OK |
| Erogram All (Erase+Write+Ve | ন     |
| verify (Verify Codes) 确定    | J     |
|                             | 1.01  |
|                             | AP    |
|                             | LD    |
| Status  Program: OK!        |       |
| Progres 8116 Bytes (100%)   |       |
|                             | Us.   |
|                             |       |

- 4.5、如出现连接失败(打开串口失败),请检查:
  - 检查有无别的软件占用串口;

R

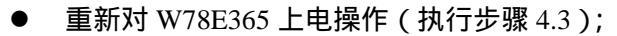

Hengsen TECHNOLOGY

- DIP 封装的 W78E365 硬件进入 ISP 模式的管脚是 P2.6/P2.7 PLCC 和 POFP 封装可以是 P4.3: 因为这个原因,建议客户对这2个I/O加10K的上拉电阻,增强抗干扰能力。
- 检查 W78E365 是否能与 PC 可靠通讯;
- 检查目标板有无外部的看门狗芯片;
- 可以编写一个简单的测试程序,如驱动一个 I/O 口的高低电平,在烧录 LDROM 的同时,把 测试程序烧录进 APROM,如 I/O 有高低电平驱动,说明没有进入 ISP 模式,检查配置位是 否需要设置,按钮是否能拉低电平。如 I/O 时高电平,则已经进入了 LDROM,检查 LDROM 引导码烧录是否正确,地址是否正确,串口通讯是否正常。
- 5、 软件模式进入 ISP 编程

R

5.1、在某些应用系统里,不能够手动进入 ISP 这时就需要用到软件 ISP 编程。程序首先在 APROM 运行,需要进入LDROM时,设置寄存器,通过一段软件实现进入LDROM区执行 ISP 程序。可 以用串口接收特定的数据流判断是否要进入 ISP,也可以通过系统的键盘进入(一般用组合键, 单键或简单的组合键比较容易误进入)。

5.2、以串口数据流为例,下面是 APROM 程序范例,用户自行修改嵌入自己的 APROM 程序。 一般占用串口、定时器、小部分的 RAM 和 ROM 空间。

| unsigned char CodeTotalNumber = 8-1; |                                                     |  |
|--------------------------------------|-----------------------------------------------------|--|
| //                                   | W B 1 2 3 4 5 6                                     |  |
| char code UserCode[]                 | = {0x57,0x42,0x31,0x32,0x33,0x34,0x35,0x36};//串口数据流 |  |
| /****************                    | ********                                            |  |
| // ISP Mo                            | ode APROM File                                      |  |
| /*********************               | *******                                             |  |
| sfr P2                               | = 0xA0;                                             |  |
| sbit P2_4                            | = P2^4; //驱动外部一个 LED 观测是否进入 ISP 程序                  |  |
| sfr sbuf                             | = 0x99;                                             |  |
| sfr pcon                             | = 0x87;                                             |  |
| sfr scon                             | = 0x98;                                             |  |
| sbit ti                              | $=$ scon^1;                                         |  |
| sbit ri                              | $=$ scon^0;                                         |  |
| sfr ie                               | = 0xa8;                                             |  |
| sbit ex0                             | $=$ ie^0;                                           |  |
| sbit et0                             | $=$ ie^1;                                           |  |
| sbit ex1                             | = ie^2;                                             |  |
| sbit et1                             | = ie^3;                                             |  |
| sbit es                              | $= ie^{4};$                                         |  |
| sbit et2                             | = ie^5;                                             |  |
| sbit ea                              | $= ie^{7};$                                         |  |
| sfr ip                               | = 0xb8;                                             |  |
| sbit px0                             | = ip^0;                                             |  |
| sbit pt0                             | $=$ ip^1;                                           |  |
| sbit px1                             | = ip^2;                                             |  |
| sbit pt1                             | = ip^3;                                             |  |

Hengsen Technology

R

sbit ps = ip^4; = ip^5; sbit pt2 = 0 x d0;sfr psw  $= psw^{0};$ sbit p = psw^2; sbit ov sbit rs0 = psw^3; sbit rs1  $= psw^{4};$ sbit f0 = psw^5; sbit ac  $= psw^{6};$ sbit c = psw^7; sfr tcon = 0x88;sbit it0 = tcon^0; sbit ie0 = tcon^1; sbit it1 = tcon^2; sbit ie1 = tcon^3; sbit tr0 = tcon^4; sbit tf0 = tcon^5; sbit tr1 = tcon^6; sbit tf1 = tcon^7; sfr t2con = 0xc8;= t2con^0; sbit cprl2 sbit ct2 = t2con^1; = t2con^2; sbit tr2 sbit exen2 = t2con^3; = t2con^4; sbit tclk = t2con^5; sbit rclk = t2con^6; sbit exf2 = t2con^7; sbit tf2 sfr tmod = 0x89;sfr th0 = 0x8c;sfr tl0 = 0x8a; sfr th1 = 0x8d;sfr tl1 = 0x8b; = 0xcd;sfr th2 sfr tl2 = 0xcc;sfr rcap2h = 0xcb;sfr rcap21 = 0xca;sfr CHPCON = 0xbf;sfr CHPENR = 0xf6;sfr SFRAL = 0xc4;sfr SFRAH = 0xc5;sfr SFRFD = 0xc6;sfr SFRCN = 0xc7;sfr turbo\_TA = 0xc7;

深圳恒森科技有限公司 http://www.hengsen.cn

电话:0755-83682222

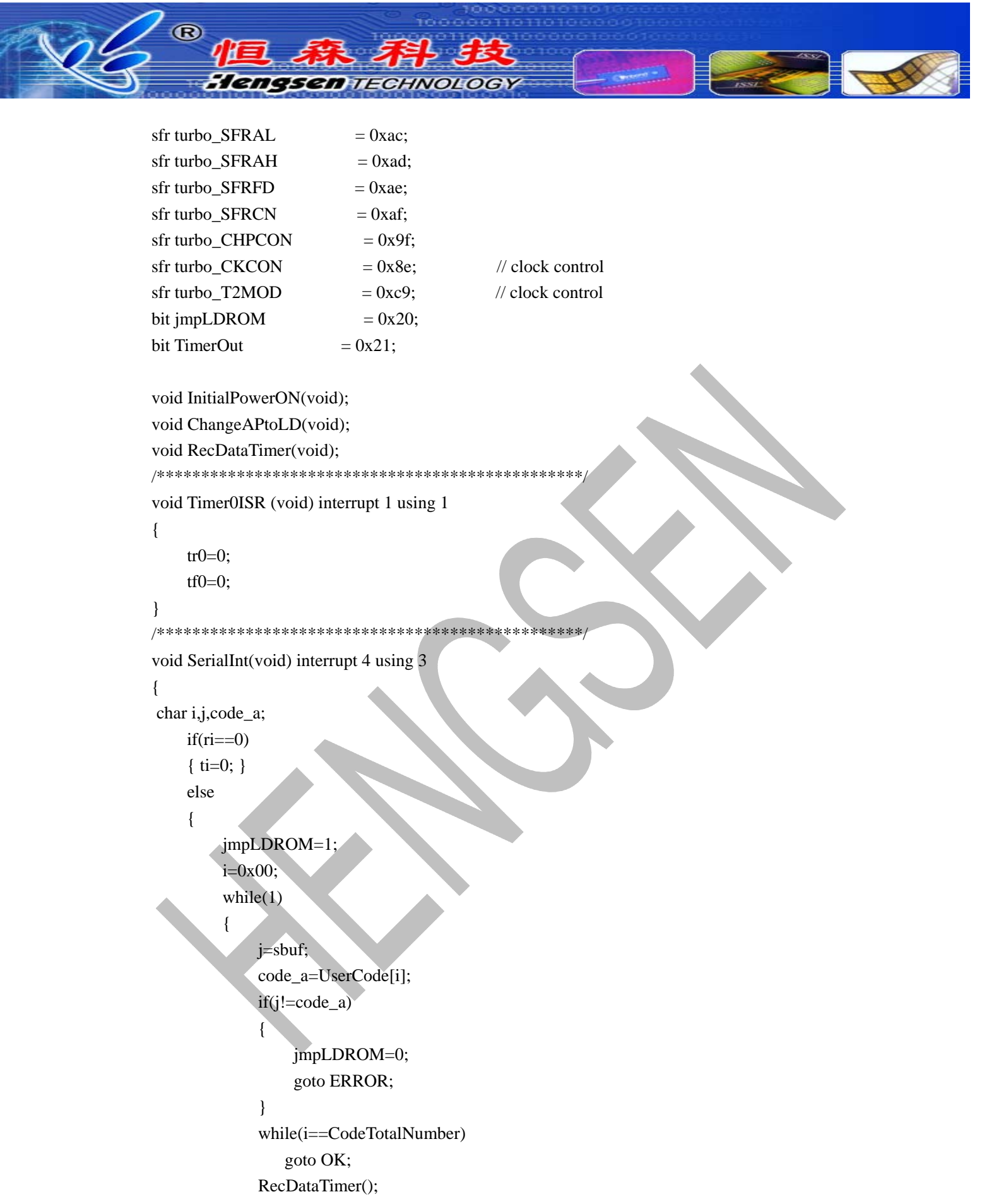

```
if(TimerOut==1)
{
```

jmpLDROM=0;

深圳恒森科技有限公司 http://www.hengsen.cn 电话:0755-83682222

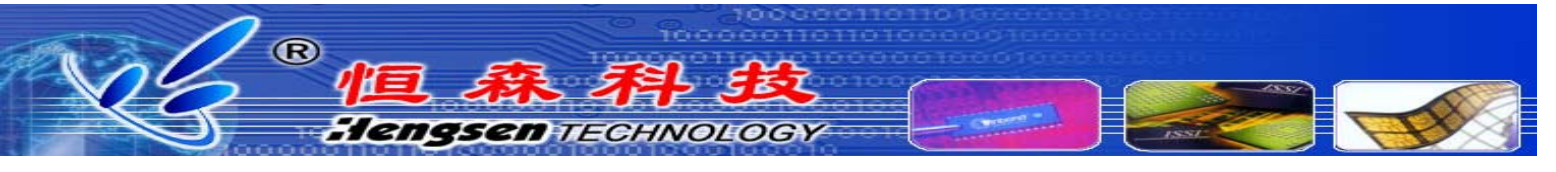

```
goto ERROR;
           }
           i++;
       }
   }
   OK:;
   ERROR:;
   ri=0;
   tr0=0;
}
void main(void)
{
int i;
   InitialPowerON();
   jmpLDROM=0;
   while(1)
   {
    P2_4 = \sim P2_4;
    if(jmpLDROM==1)
    {
       es=0;
       ti=0;
       sbuf=0x00;
                            //Command OK Code
        while(ti==0)
        {;}
       ti=0;
       es=1;
       ChangeAPtoLD();
    }
    for(i=0;i<8000;i++);
   }
}
void InitialPowerON(void)
{
       turbo_CKCON=0x01;
       ie=0x00;
       et0=1;
                     // timer0 interrupt enable
       es=1;
                     // RS-232 interrupt enable
                     // all interrupt enable
       ea=1;
```

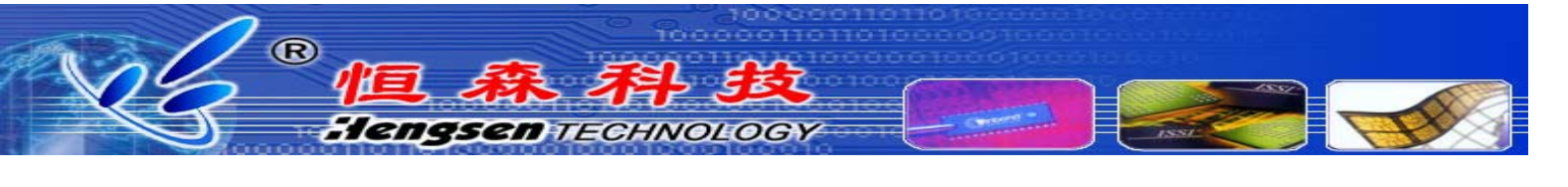

```
// Timer2BaudRate();
        scon=0x50:
                       // mode=mode1 .ren=enable
                       // Timer2=BaudRate CLK
        t2con=0x30;
        rcap2h = 0xff;
                            //Fosc = 11.0592M
        rcap2l = 0xdc;
                            //BaudRate = 9600
        th2=rcap2h;
        tl2=rcap2l;
        tr2=1;
}
void RecDataTimer(void)
{
        //unsigned int delay;
        char delay;
        ri=0;
        TimerOut=0;
        tmod=0x11;
        tr0=1;
        for(delay=50; delay>0; delay--)
        {
        //11.0592M
              th0 = 0xfc; // th0 = (65536 - (1000 * (Fosc/12000000)))/256; // delay x 1ms
              t10 = 0x66; // t10 = 65536 - (1000*(Fosc/1200000));
                                                              // delay x 1ms
              for(tf0=0; tf0==0; )
                   while(ri==1)
                   { goto OK ; }
        TimerOut=1;
        OK: ;
}
void ChangeAPtoLD(void)
{
                               // write enable
        CHPENR=0x87;
        CHPENR=0x59;
                               // write enable
        CHPCON=0x03;
                               // bank=4k,flash mode
        tl0=0xfe;
        th0=0xff;
        tr0=1;
```

R Tengsen Technolog // enter idle mode pcon=pcon|0x01; ; turbo\_TA=0xaa; // write enable turbo\_TA=0x55; // write enable // bank=4k,flash mode turbo CHPCON=0x03; tl0=0xfe; th0=0xff: tr0=1; pcon=pcon|0x01; // enter idle mode : ; } 5.3、ISP 软件控制界面: 🚻 E:\install\单片机开发工具\winbondISP\IspWriter\Default.cfg - 8051IspWrit... 💶 🗖 🗙 Configuration File AP Setting View Help User Co<u>m</u>mand 🗅 🖻 🔚 🏌 Chip Information Select Chip | W78E365 -AP ROM Size : 64K LD ROM Size : 4K File Information Select File0 E:\ID卡\4095\软件\hs4095\hs4095project.hex -Check Sum : F49hFile 6.5K(6652)Bytes Select File1 E:\agentfile\测试程序\64k.hex -Check Sum : File 62.0K(63450)Bytes Function-Communication Setting Online : Disconnect Program All (Erase+Write+Veri 🔽 Disconnec Port COM1 Ŧ (Verify Codes) verifI None Port AP Baud 9600 LD Baud Rate : Status 🔽 Switch to LD by User Command Progres O% User (ASCII) Con<u>N</u>ect Electronics Corp.

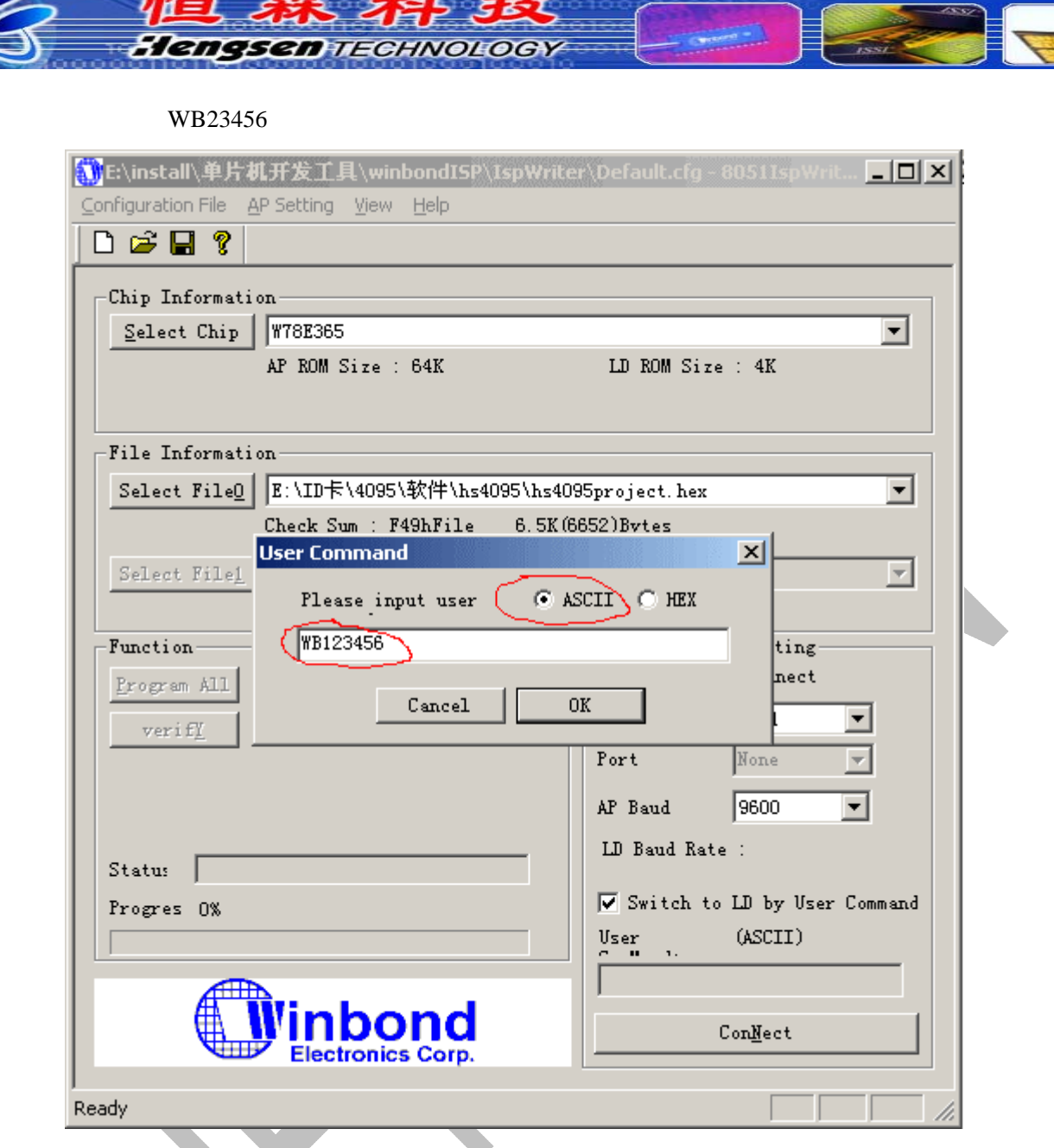

输入命令后,按 ConNect 按钮,后续的操作与硬件 ISP 相同。

## 6、 需要烧录配置位使能硬件 ISP 的型号列表

W77(L)E516(A),W77(L)E532(A),W78ERD2,W78IRD2,W79E201,W79(L)E5329A),W79(L)E549(A), W79(L)E632(A),W79(L)E648(A),W79(L)E649(A),W79(L)E658,W79(L)E659

7、FAQ

R

- 7.1、Q:串口通讯正常的系统,MAX813L 看门狗复位电路,硬件模式连接不上 ISP?
   A:看门狗电路影响了 ISP 引导程序运行,解决办法:暂时去掉看门狗电路或在 ISP 引导
   码加入看门狗喂狗程序语句,在论坛 <u>http://www.hengsen.cn/form/index.asp</u>上有成功案例。
- 7.2、Q:W78E365芯片出厂有无烧录 ISP 引导程序?

A:没有。用户自行烧录。ISP 引导程序在 isp 软件的文件夹 LD 目录下。

8、 用户反馈途径

WINBOND 用户在使用 ISP 功能有任何问题或本文档有任何错误请联系: Email:chenwen@hengsen.cn